# Firepower資料路徑故障排除第3階段:安全情報

#### 目錄

<u>簡介</u> <u>必要條件</u> <u>Firepower安全情報階段故障排除</u> <u>確定已啟用安全情報事件記錄</u> <u>檢視安全情報事件</u> <u>如何刪除安全情報配置</u> <u>驗證後端上的設定</u> <u>要提供給TAC的資料</u> <u>下一步</u>

## 簡介

本文是一系列文章的一部分,這些文章介紹了如何對Firepower系統的資料路徑進行系統故障排除

,以確定Firepower的元件是否影響流量。請參閱<u>概述文章</u>,瞭解有關Firepower平台架構的資訊

,以及指向其他資料路徑故障排除文章的連結。

本文涵蓋Firepower資料路徑故障排除的第三階段,即安全情報功能。

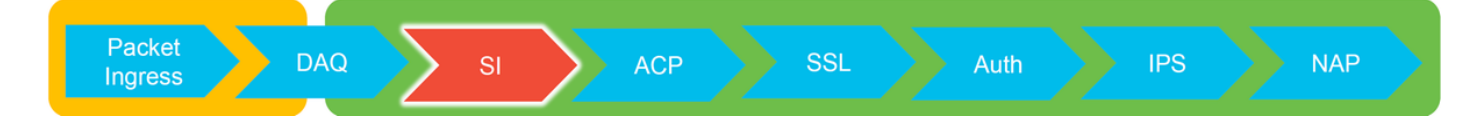

## 必要條件

- •本文涉及當前支援的所有的Firepower平台
- URL和DNS的安全情報是在6.0.0版中引入的

## Firepower安全情報階段故障排除

安全情報是一項功能,可針對以下專案對黑名單和白名單執行檢查:

- IP地址(在UI的某些部分也稱為「網路」)
- •統一資源定位器(URL)
- 網域名稱系統(DNS)查詢

安全情報中的清單可以由思科提供的源和/或使用者配置的清單和源填充。

基於IP地址的安全情報信譽是Firepower中第一個檢查流量的元件。一旦發現相關應用協定,就會立 即執行URL和DNS安全情報。下面是概述Firepower軟體檢查工作流程的圖表。

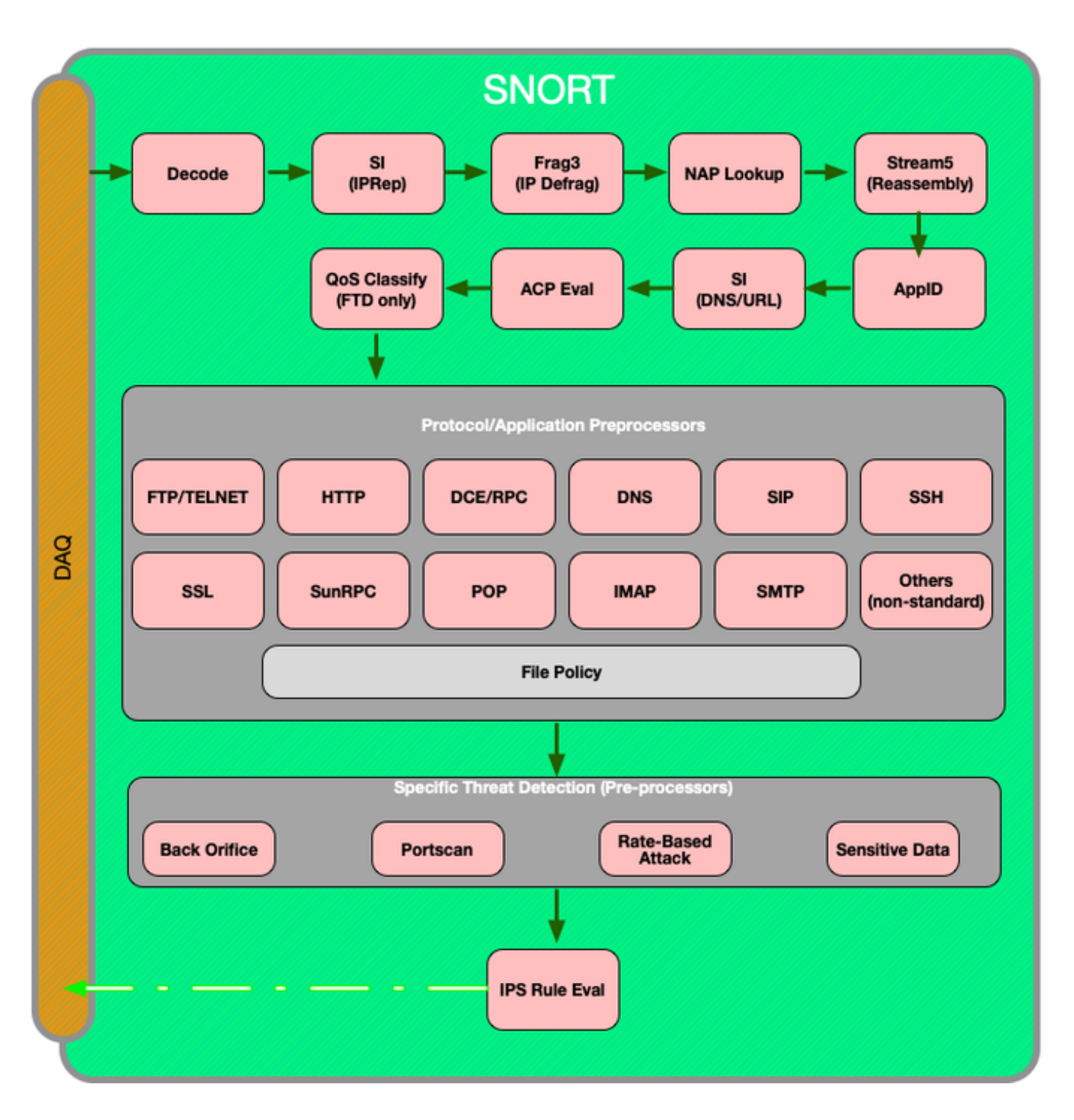

# 確定已啟用安全情報事件記錄

只要啟用了日誌記錄,就很容易確定安全情報級別的塊。這可在Firepower管理中心(FMC)使用者介面(UI)上通過導航到**策略>訪問控制>訪問控制策略**來確定。按一下相關策略旁邊的編輯圖示後,導 航到**Security Intelligence**頁籤。

| Rules | Security Intell | igence |
|-------|-----------------|--------|
|-------|-----------------|--------|

HTTP Responses

Advanced

| DNS Policy Default DNS Policy         |   |                                     | <ul> <li>Ø</li> </ul> |
|---------------------------------------|---|-------------------------------------|-----------------------|
| Whitelist (2)                         |   | Blacklist (30)                      |                       |
| Networks                              |   | Networks 🗐                          |                       |
| 😴 Global Whitelist (Any Zone)         | 8 | Attackers (Any Zone)                | × 6                   |
| URLs                                  |   | Bogon (Any Zone)                    | × 🗉                   |
| 😥 Global Whitelist for URL (Any Zone) | 8 | Bots (Any Zone)                     | × 🗉                   |
|                                       |   | CnC (Any Zone)                      | × 6                   |
|                                       |   | Dga (Any Zone)                      | × 🗉                   |
|                                       |   | Exploitkit (Any Zone)               | × 6                   |
|                                       |   | Jalware (Any Zone)                  | × 6                   |
|                                       |   | Open_proxy (Any Zone)               | × 6                   |
|                                       |   | Phishing (Any Zone)                 | × 🗉                   |
|                                       |   | Response (Any Zone)                 | × 🗉                   |
|                                       |   | Spam (Any Zone)                     | × 6                   |
|                                       |   | Suspicious (Any Zone)               | × 🗉                   |
|                                       |   | Tor_exit_node (Any Zone)            | × 🗉                   |
|                                       |   | To Global Blacklist (Any Zone)      | × 6                   |
|                                       |   |                                     |                       |
|                                       |   | my_custom_url (Any Zone)            | × 6                   |
|                                       |   | Global Blacklist for URL (Any Zone) | × 🗉                   |
|                                       |   | URL Attackers (Any Zone)            | × 🗉                   |
|                                       |   | URL Bogon (Any Zone)                | × 🗉                   |
|                                       |   | URL Bots (Any Zone)                 | × 🗉                   |
|                                       |   | URL CnC (Any Zone)                  | × 🗉                   |
|                                       |   | IRL Dga (Any Zone)                  | × 🗉                   |
|                                       |   | URL Exploitkit (Any Zone)           | × 🗉                   |
|                                       |   | URL Malware (Any Zone)              | × 6                   |
|                                       |   | URL Open_proxy (Any Zone)           | × 🗉                   |
|                                       |   | URL Open_relay (Any Zone)           | × 🗉                   |
|                                       |   | URL Phishing (Any Zone)             | × 🗉                   |
|                                       |   | URL Response (Any Zone)             | × 🗉                   |
|                                       |   | URL Spam (Any Zone)                 | × 🗉                   |
|                                       |   | URL Suspicious (Any Zone)           | × ii                  |
|                                       |   | URL Tor_exit_node (Any Zone)        | ×                     |

# 檢視安全情報事件

啟用日誌記錄後,您可以在**分析>連線>安全情報事件**下檢視安全情報事件。應該清楚說明流量被阻 塞的原因。

| ✓ First Packet ×    | Last Packet ×       | Action ×         | <u>Reason</u> × | Initiator IP ×        | Responder IP × | Security Intelligence ×<br>Category |
|---------------------|---------------------|------------------|-----------------|-----------------------|----------------|-------------------------------------|
| 2017-05-16 17:00:16 |                     | Domain Not Found | DNS Block       | 🗾 <u>192.168.1.95</u> | <b>i</b>       | DNS Response                        |
| 2017-05-16 16:57:50 | 2017-05-16 16:57:50 | Block            | URL Block       | 192.168.1.95          | 10.83.48.40    | my_custom_url                       |
| 2017-05-16 16:50:05 |                     | Block            | IP Block        | 192.168.1.95          | 0              | Malware                             |

作為快速緩解步驟,您可以按一下右鍵被安全情報功能阻止的IP、URL或DNS查詢,並選擇白名單 選項。

| <u>RL</u>                                                                    | URL<br>Category                                                      | URL<br>Reputation                                  |       |   |                                                    |              |
|------------------------------------------------------------------------------|----------------------------------------------------------------------|----------------------------------------------------|-------|---|----------------------------------------------------|--------------|
| Open in New Wir                                                              | ndow                                                                 |                                                    |       |   |                                                    |              |
| Blacklist HTTP/S<br>Whitelist HTTP/S<br>Blacklist HTTP/S<br>Whitelist HTTP/S | Connections to<br>Connections to<br>Connections to<br>Connections to | OURL Now<br>OURL Now<br>ODomain Now<br>ODomain Now | url   | 2 | esponder IP ×                                      | Secu<br>Cate |
| Exclude                                                                      |                                                                      |                                                    |       | - | <sup>1</sup> Open in Contex                        | t Explo      |
| DNS × M                                                                      | VLAN × IO                                                            | C × Intrus<br>Events                               |       | 1 | <sup>9 1</sup> Whois<br>9 <u>1</u> View Host Profi | ile          |
| Open in Ne                                                                   | w Window                                                             |                                                    | IP    | - | Blacklist IP Nov<br>Whitelist IP Nov               | N<br>W       |
| Blacklist DI<br>Whitelist D                                                  | NS Requests to<br>NS Requests to                                     | Domain Now<br>Domain Now                           | 🛑 DNS | - | Exclude                                            | 191-41307-   |
| Exclude                                                                      |                                                                      |                                                    |       |   |                                                    |              |

如果您懷疑某些內容被錯誤地列入黑名單,或者您想請求更改信譽,您可以在以下連結直接與Cisco Talos開啟票證:

https://www.talosintelligence.com/reputation\_center/support

您還可以將資料提供給思科技術協助中心(TAC),以調查是否應將這些專案從黑名單中刪除。

**附註:**新增到白名單只會向相關安全情報白名單新增一個條目,這意味著允許對象通過安全情報檢查。但是,所有其他Firepower元件仍可以檢查流量。

## 如何刪除安全情報配置

要刪除安全情報配置,請導航到**安全情報**頁籤(如上所述)。共有三部分;一個用於網路、URL以 及DNS策略。

從這裡可以點選垃圾桶符號刪除清單和源。

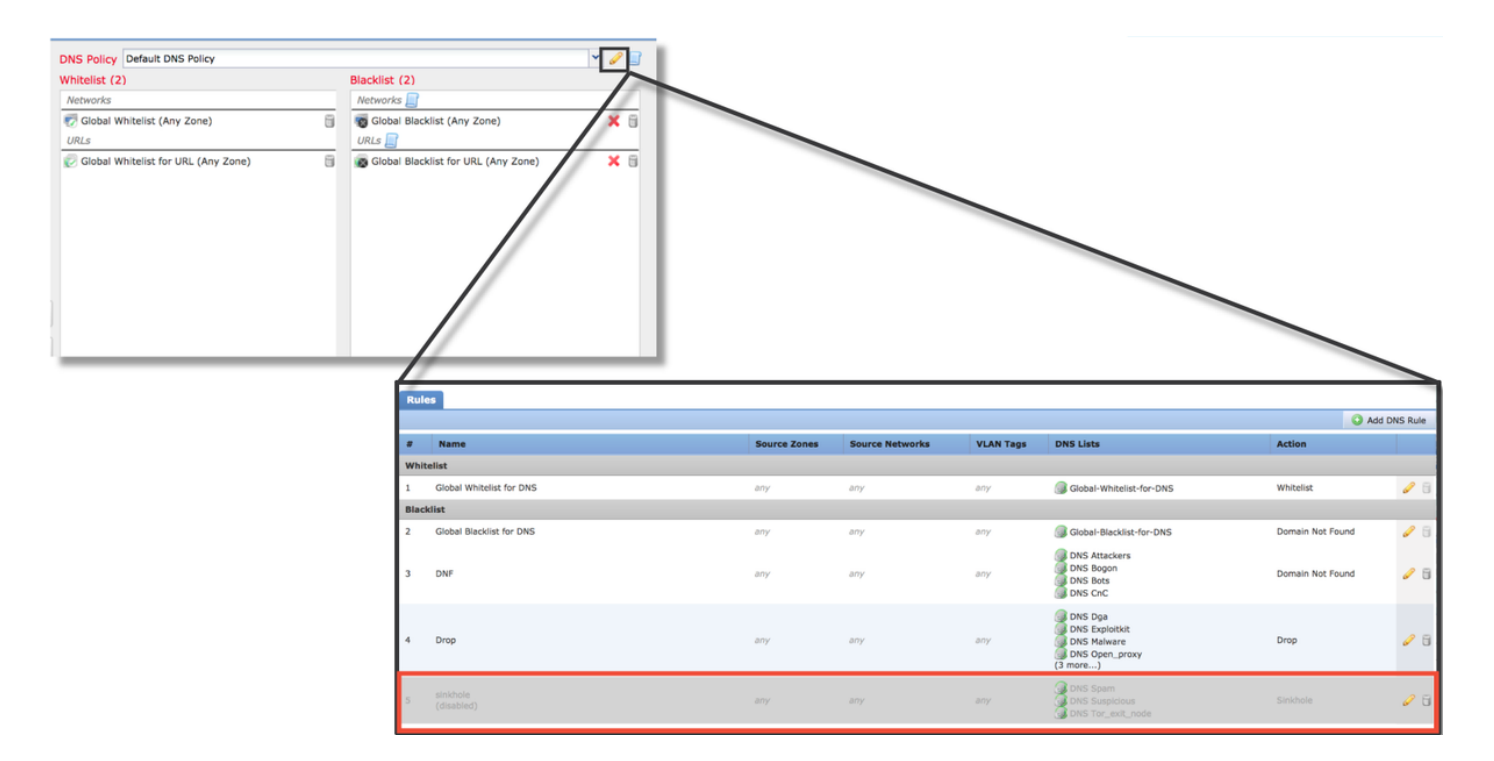

請注意,在上面的螢幕截圖中,除全域性黑名單和白名單外,所有IP和URL安全情報清單都已刪除 。

在DNS策略(儲存DNS安全情報配置的位置)中,禁用其中一個規則。

**附註**:要檢視全域性黑名單和白名單的內容,請導航到**對象>對象管理>安全情報**。然後,按 一下感興趣的部分(網路、URL、DNS)。 然後,編輯清單將顯示內容,儘管配置必須在訪 問控制策略中執行。

#### 驗證後端上的設定

可通過> show access-control-config 命令在CLI上驗證安全智慧配置,該命令顯示Firepower裝置上 運行的活動訪問控制策略的內容。

| > show access-control-config                                                                    |                                                                                                    |  |  |
|-------------------------------------------------------------------------------------------------|----------------------------------------------------------------------------------------------------|--|--|
| Description<br>Default Action<br>Default Policy<br>Logging Configura<br>DC<br>Beginning<br>End  | ====[ My AC Policy ]====================================                                                                                                |  |  |
| Variable Set                                                                                    | : Default-Set                                                                                                    |  |  |
| ===[ Security Inte<br>Name<br>IP Count<br>Zone<br>===[ Security Inte<br>Logging Configure<br>DC | elligence - Network Whitelist ]====<br>: Global-Whitelist (List)<br>: 0<br>: any<br>elligence - Network Blacklist ]====<br>ation : Enabled<br>: Enabled |  |  |
| [ E<br>Name<br>Zone<br>Name<br>Zone<br>[omitted for bre                                         | Block ]<br>: Attackers (Feed)<br>: any<br>: Bogon (Feed)<br>: any<br>vity]                                                                              |  |  |

請注意,在上面的示例中,為網路黑名單配置了日誌記錄,並且黑名單中至少包含兩個源 (Attackers和Bogon)。

可以在專家模式下確定單個專案是否位於安全情報清單中。請參閱以下步驟:

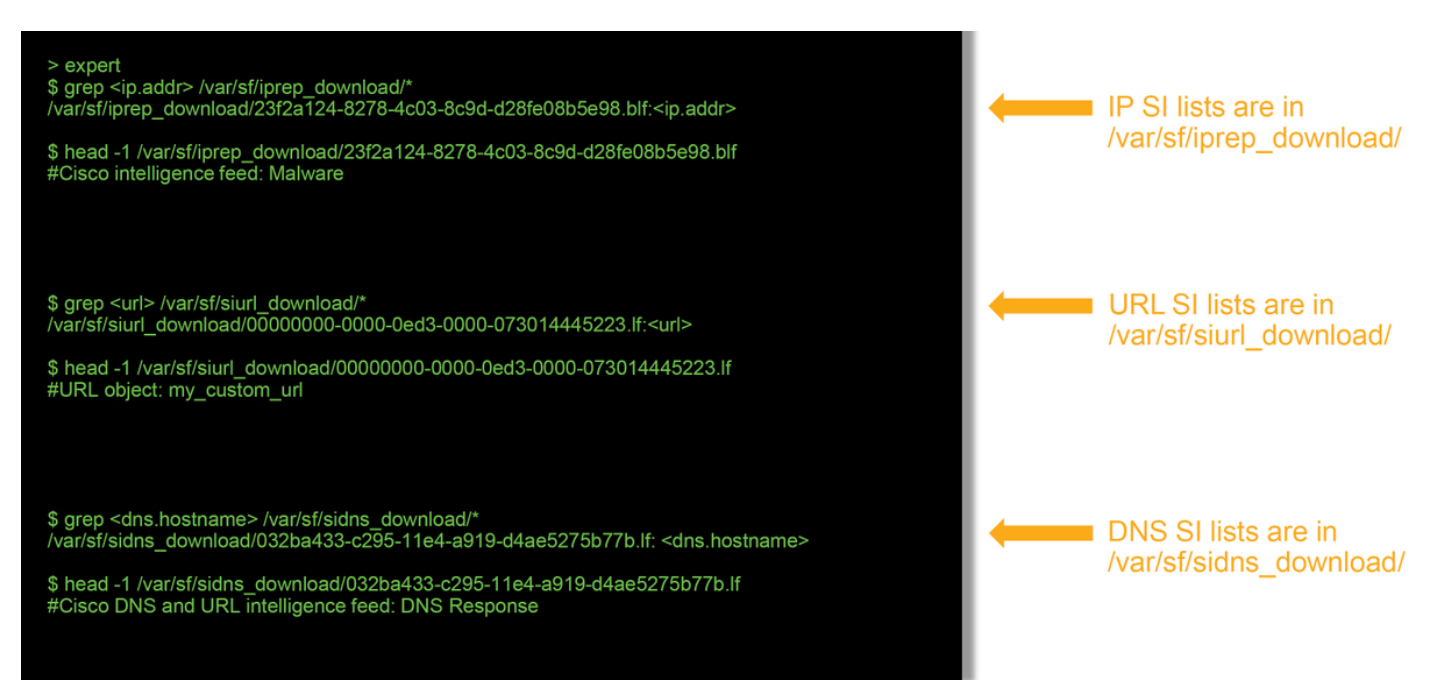

每個具有唯一UUID的安全情報清單都有一個檔案。上例顯示如何使用head -n1 命令識別清單的名稱。

# 要提供給TAC的資料

資料說明檢查流量的FMC和Firepower裝置的檔案故障排除http://www.cisco.com/c/en/us/support/docs/事件的螢幕截圖(包括時間戳)有關說明,請參閱本文CLI會話的文本輸出有關說明,請參閱本文如果提交誤報案例,請提供要爭議的專案(IP、URL、域)。提供執行爭議的原因和證據。

#### 下一步

如果確定安全情報元件不是問題的原因,則下一步是排除訪問控制策略規則的故障。

按一下<u>here</u>繼續下一篇文章。